Raise

Your

Hand

## Welcome to Starfish!

It is easy to get started. **After you are registered for classes**, you can access SUNY Broome's Starfish system via the MyCollege LaunchPad. Starfish will automatically provide you with connections to your current instructors, advisors, and campus services. The Starfish platform can help us support you when you need it and make it easy for you to find the right people and services.

# Your Profile

Your Home page includes access to your personalized profile and dashboard.

### Need help in your class? Raise Your Hand with Starfish!

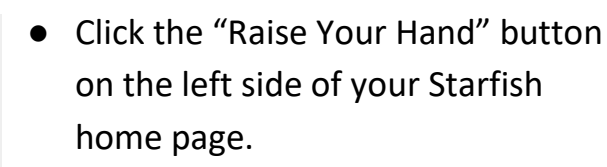

- Select the "I Need Help" option and the course name. Add details explaining the specific questions you have.
- Click the Submit tab to send the notification to your Instructor.

#### Here are your first steps to get connected:

- 1. Upload a photo of your face.
- 2. Add your cell phone number.
- Prefer text notifications? Simply click on the cell phone icon to the right of the "Alternate Email" box and follow the instructions! Be sure to check the box that sends correspondence to "Both".
  <u>NOTE:</u> This does not change your official contact information for SUNY Broome. To update that information, you must contact the Registrar.

#### Raise Your Hand \* Type 📁 l Need Help Course Select this option when you know you need help but are not sure Details where to start. An academic coach will be notified. Please also enter the best way to contact you, including your phone number and email address Raise Your Hand \* Type I Need Help Course No Course \* Details Academic Planning Seminar (COL-105-01-201630 College Writing I (ENG-110-49-201630) United States History II (HIS-131-02-201630) eneral Psychology (PSY-110-15-201630) ollege Success (LRS-106-04-201630) heater Appreciation: Image Ma (THR-101-02-201630)

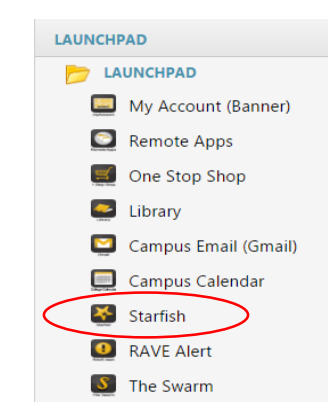

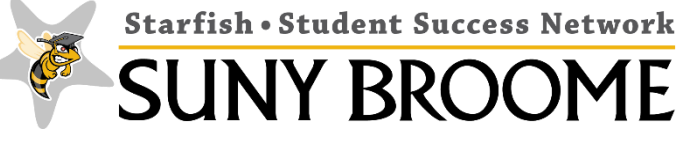

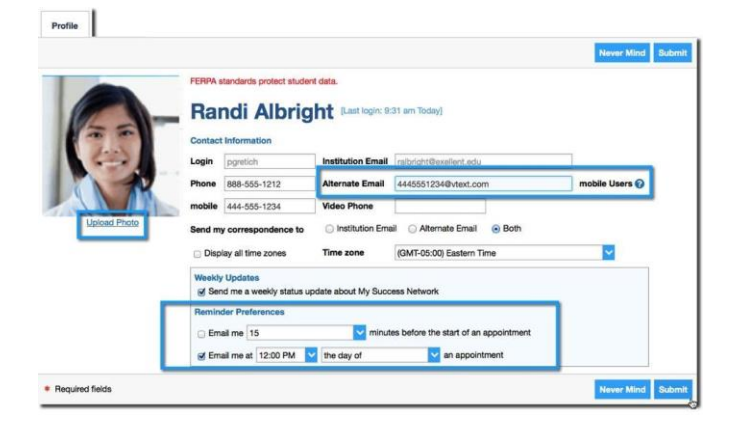